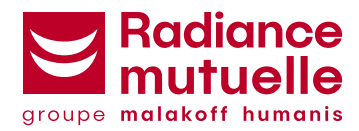

# Comment créer votre Espace Client ?

### **1. Rendez-vous sur** <u>https://espace-particu-</u> lier.malakoffhumanis.com/#/inscription

Cliquez sur le lien ci-dessus ou copiez l'URL dans votre navigateur internet.

## 2. Renseignez vos informations (nom, prénom, date de naissance et numéro d'adhérent).

Les données saisies doivent correspondre aux informations affichées sur votre carte de tiers payant.

Sur cette dernière, vous retrouverez également votre numéro d'adhérent composé de 8 chiffres.

# 3. Saisissez votre adresse email et votre numéro de téléphone portable.

Votre numéro de téléphone permet de sécuriser vos accès et de gérer simplement vos remboursements.

### 4. Cliquez sur le bouton « Valider ».

Une fois les mentions légales lues et acceptées, vous pouvez valider votre formulaire. Un email vous sera alors envoyé pour activer votre compte.

Pensez à vérifier dans vos spams et indésirables.

| Votre prénom                                               |                                                    | •                     |
|------------------------------------------------------------|----------------------------------------------------|-----------------------|
| Votre nom                                                  |                                                    | 0                     |
| Votre date de nais                                         | issance 🗧                                          | 1                     |
| Votre numéro d'ac                                          | dhérent                                            | 0                     |
| otre email                                                 |                                                    |                       |
| Votre adresse em                                           | ail                                                |                       |
| Confirmer adress<br>otre téléphone p                       | e email<br>ortable                                 |                       |
| +33 +                                                      | Votre téléphone portable                           |                       |
|                                                            | Confirmer votre numéro                             |                       |
| ) Je certifie avoir pris<br>et des conditions g<br>Valider | connaissance des ment<br>générales et je les accep | ions légales<br>ote.* |

### 5. Activez votre compte

Une fois le mail reçu, vous pouvez désormais activer votre compte **en cliquant sur le bouton « Activer mon compte »**.

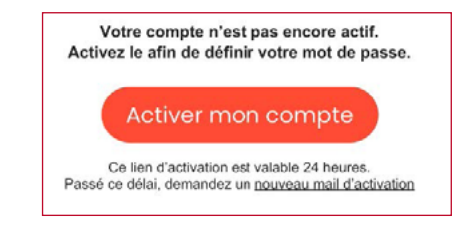

Ce lien est valable 24h, passé ce délai, il sera possible d'en générer un nouveau.

### Définissez votre mot de passe en respectant

toutes les conditions de sécurité. Cliquez sur le bouton « Valider ».

| M. | ot de passe                                                 |  |
|----|-------------------------------------------------------------|--|
| 0  | Au moins 8 caractères                                       |  |
| 0  | Au moins une lettre minuscule (abc)                         |  |
| 0  | Au moins une lettre majuscule (ABC)                         |  |
| 0  | Au moins un chiffre (123)                                   |  |
| 0  | Au moins un caractère spécial autorisé<br>( 1 @ # * \$ ^% ) |  |
| •  | onfirmer le mot de passe                                    |  |